## Reconciling Chematix Inventory with Chemicals in the Lab --- One Storage Unit at a Time

One way of making sure that the data stored in the chemical inventory system is up-to-date is to perform an inventory reconciliation. This is a process where all the chemicals that are on the shelf are scanned and uploaded into Chematix. Chematix then compares the uploaded barcodes to the barcodes listed in the electronic inventory. The discrepancies are listed in categories to make the process of resolving them easier. When all of the discrepancies are resolved, the reconciliation is marked complete and the date of completion will appear in a report for Environmental Health and Safety.

• To complete this procedure quickly and accurately, a barcode scanner which can read Code 128 MUST be used. EH&S has found that wireless barcode scanners with a memory function work adequately. For scanner recommendations and venders click here. Additionally, a laptop computer is highly recommended. If a laptop is not available, then a desktop computer in the same room that is being reconciled can be used.

## Note that anyone from the lab with access to Chematix can upload the barcodes for reconciliation.

## Only the PI and the Chematix Supervisor can manage or resolve any resulting discrepancies resulting from the comparison of the Chematix inventory and the uploaded barcodes.

• This procedure is for reconciling one storage unit at a time. Inventory reconciliation of a lab by individual storage units allows the users to break down the task into smaller chunks and is useful for labs possessing a great number of chemicals. Since laboratories may have large changes in their chemical inventories, a period of 30 days is the amount of time allowed to complete an entire lab (room) inventory when using the reconciliation by storage unit method. If you do not adhere to the 30-day time period, those storage units already reconciled, but which were completed greater than 30 days prior to the date the last storage unit was reconciled will have to be re-done. This feature cannot be changed; therefore, there are no exceptions to the 30-day rule.

## Remember: Only the storage units completed 30 day or less from the date of the last storage unit reconciliation will be valid.

- Labs with multiple rooms containing an overall small to moderate number of chemical containers may opt to reconcile all their lab rooms at one time. This procedure is called **Reconciling Chemical Inventory with Chemicals in the Lab** --- **Multiple Rooms Simultaneously**. (add link)
- Labs an overall small to moderate number of chemical containers may opt to reconcile their lab rooms one room at a time. This procedure is called **Reconciling** Chematix Inventory with Chemicals in the Lab --- One Room at a Time (add link)

Since laboratories may have large changes in their chemical inventories over a period of time, a period of 30 days has been established as a limit to the amount of time allowable to complete an entire lab (room) inventory when using the reconciliation by storage unit method.

1. Log into Chematix using your Net ID and password <u>https://www.rochester.chematix.com/Chematix</u> . Choose Continue with UR Credentials

| Iniversity of<br>lochester's Chemical<br>iventory/Waste<br>lanagement Program | Access University of Rochester's Chemical<br>Inventory/Waste Management Program with your<br>NetID credentials |
|-------------------------------------------------------------------------------|----------------------------------------------------------------------------------------------------|
| ROCHESTER                                                                     | NedD<br>Pasward<br>Loop                                                                                        |
| NetID Info                                                                    | addemous -                                                                                                    |
| Acceptable Use Policy<br>Environmental Health and<br>Saftey                   |                                                                                                    |
| _                                                                             |                                                                                                    |

| - central low x                                                                                                    | the second second second second second second second second second second second second second second second s |    |          |
|----------------------------------------------------------------------------------------------------|----------------------------------------------------------------------------------------------------|----|----------|
| UNIVERSITY#ROCHESTER                                                                                                    |                                                                                                    |    | CHEMATIX |
| Notiver in Normalia<br>Notation in Normalia<br>Te Sottas all for Hithis<br>Caling: 13.2 MM - 2.3 MM Notation<br>Notations<br>Notations                                                                                                    | ů,ř                                                                                                    | ů. | ů,X      |
| Continue with UR condentials                                                                                                    |                                                                                                    |    |          |
| The sector presentation for Changing regime Addres Andres Andres |                                                                                                    |    |          |

2. After logging into Chematix, the unique Chematix identifiers (barcodes) for your storage units must be printed out before you can proceed further. Steps 2 – 6 describe how to do this. To get started, choose the Resources tab at the top of the page.

| 🔀 *** CHEMATIX <sup>**</sup>   Chemic X                                                                                                    | Annual State and a state of the second state of the second state o |                                                |                      |
|----------------------------------------------------------------------------------------------------|----------------------------------------------------------------------------------------------------|------------------------------------------------|----------------------|
| - > C https://www.rochester.chematix.com/Chematix/Main?noMsg=true                                                                                                    |                                                                                                    |                                                | ☆                    |
| UNIVERSITY of ROCHESTER                                                                                                    |                                                                                                    |                                                | CHEMATI              |
| CHEMATIX Inspection Home Inventory Waste Resources Help                                                                                                    |                                                                                                    |                                                | Logout               |
| Welcome to Chematix                                                                                                    |                                                                                                    | -                                              | User Name: testuser1 |
|                                                                                                    |                                                                                                    |                                                |                      |
| 3 Laboratory Waste Worksheets are waiting to be submitted for pickup<br>15 Inspection Deficiencies are waiting to be reviewed                                                       |                                                                                                    |                                                |                      |
| To inspection Denciencies are waiting to be reviewed.<br>This system is composed of the modules shown below. To open a module, click on its name. These modules are also accessible | ole using the buttons at the top of the screen. For more information about                                                                                                    | the system, click on HELP.                     |                      |
| Inventory Management<br>This module allows users to add bar coded items to the inventory, print barcodes, generate full inventory reports, and monit                                | or the status of items. Users can also view all details pertaining to a spec                                                                                                    | ific item by scanning or entering its barcode. |                      |
| Waste Management<br>This module monitors inventory for regulatory compliance and generates reports providing notification of chemicals requiring                                    | disposal. Lab personnel can submit requests for chemical removal and m                                                                                                    | onitor these requests.                         |                      |
| Resource Management<br>This module is where administration of users, locations, and departments takes place. Here authorized users can manage sel                                   | lected user, location, and department information and privileges.                                                                                                    |                                                |                      |
|                                                                                                    |                                                                                                    |                                                |                      |

3. Under Print Barcodes, choose Find and Reprint Existing Barcodes

| Ge *** CHEMATIX™   Chemic × Ge CHEMATIX™ Help ×                                                   |        |  |  |                             | ~   |
|---------------------------------------------------------------------------------------------------|--------|--|--|-----------------------------|-----|
| ← → C                                                                                             | j=true |  |  | @ ☆                         | ] : |
| UNIVERSITY of ROCHES                                                                              | STER   |  |  | CHEMATIX                    | <™  |
| CHEMATIX Inspection<br>Home Inventory Waste Resources H                                           | Help   |  |  | Logout                      |     |
| Resource Management                                                                               |        |  |  | User Name: <b>testuser1</b> |     |
| Edit My Personal Information My Contact Information                                               |        |  |  |                             |     |
| Manage Locations                                                                                  |        |  |  |                             |     |
| View My Locations<br>Maintain My Inspection Follow-ups<br>Review Inspection Records By Department |        |  |  |                             |     |
| Review Last Laboratory Self Inspections By Department                                             |        |  |  |                             |     |
| Print Barcodes                                                                                    |        |  |  |                             |     |
| Generate/Print Barcodes Find and Reprint Existing Barcodes                                        |        |  |  |                             |     |

4. Next click on name of the lab of which you wish to print the storage unit barcodes for. The lab names are found in the Lab Name column.

| 🗲 *** CHEMA                            | ATIX™   Chemic 🗙 🔻                 | 👫 MSDS - P3754 🛛 🗙 📃                             |                            | terrar 1 | no, beauting them | di kati yaki in           |          |                                    |     |                      |
|----------------------------------------|------------------------------------|--------------------------------------------------|----------------------------|----------|-------------------|---------------------------|----------|------------------------------------|-----|----------------------|
| $\leftrightarrow \Rightarrow  {\tt G}$ | https://www.ro                     | chester.chematix.com/Chematix/Reprintl           | BarcodeServlet?action=1612 |          |                   |                           |          |                                    |     | \$                   |
| U V                                    | NIVER                              | SITY of ROCHES                                   | TER                        |          |                   |                           |          |                                    |     | CHEMATIX             |
| CHEMATIX                               | Inspection<br>Inventory            | Waste Resources Help                             |                            |          |                   |                           |          |                                    |     | Logout               |
| Reprin<br>My Lab                       | nt Barcodes                        | ons                                              |                            |          |                   | A<br>K                    |          |                                    |     | User Name: testuser1 |
|                                        | Bldg#                              | •                                                | Bldg Name                  |          | Room              |                           | Lab Name | PI                                 |     | Lab Barcode          |
|                                        | 064<br>064                         | 685 MT HOPE (FAIRBANK)<br>685 MT HOPE (FAIRBANK) |                            |          | B013<br>B014      | Test User 1<br>Testuser 2 |          | Testuser1, Chem<br>Testuser1, Chem | URL | .0002JP<br>.0002RO   |
| Toggle<br>Search fo<br>Select Lab      | or Chemical<br>bel: Avery 05160 (3 | x 10)                                            | code Select •              |          |                   |                           |          |                                    |     |                      |
| Start Row:<br>Start Col:<br>Reprint S  | : 1<br>1<br>Selected Lab Barcoc    | jes                                              |                            |          |                   |                           |          |                                    |     |                      |

5. Click toggle to mark all storage unit or click the box next to the individual storage unit, then click Reprint Selected Storage Unit Barcode

| Inspection<br>Inventory Waste Resources                                                       | Hele                                                    |           |                      | Legout               |
|-----------------------------------------------------------------------------------------------|---------------------------------------------------------|-----------|----------------------|----------------------|
| nt Barcodes                                                                                   | Ca 12                                                   |           | 1917                 | User Name: testuser1 |
| tory Storage Units                                                                            |                                                         |           |                      |                      |
|                                                                                               |                                                         |           |                      |                      |
| k on the storage unit barcode to view the units in<br>064 Building Name: 685 MT HOPE (FATRBAN | ventory K) Room-B013 Lab-Test liser 1 PT-Chem Testuser1 |           |                      |                      |
| out building name, ous an hore (rateban                                                       | Storage Unit                                            |           | Storage Unit Barcode |                      |
| Undefined                                                                                     |                                                         | URS0002LH |                      |                      |
| -20 fraezer                                                                                   |                                                         | URS0003BL |                      |                      |
| aisle 29                                                                                      |                                                         | UB50004K3 |                      |                      |
| BARB'S CHEMICALS                                                                              |                                                         | URS0005CU |                      |                      |
| In Fume Hood                                                                                  |                                                         | URS0002LI |                      |                      |
| in bob's office                                                                               |                                                         | URS0004CD |                      |                      |
| JANET wall cabinet                                                                            |                                                         | URS000307 |                      |                      |
| Receiving Area                                                                                |                                                         | UR50003X9 |                      |                      |
| Under Fume Hood                                                                               |                                                         | URS000201 |                      |                      |
| Wall Cabinet south wall                                                                       |                                                         | UBS0002MW |                      |                      |
| 1000                                                                                          |                                                         |           |                      |                      |
| 12347_2                                                                                       |                                                         |           |                      |                      |
| our Laboratory Location                                                                       |                                                         |           |                      |                      |
|                                                                                               | Reprint Barcode Select •                                |           |                      |                      |
| el: Avery 05160 (3 x 10) •                                                                    |                                                         |           |                      |                      |

6. Click toggle to mark all storage units or click the box next to the individual storage unit you wish to reconcile. Click Reprint Selected Storage Unit Barcode. Click Barcode PDF to generate barcode scans and print them out.

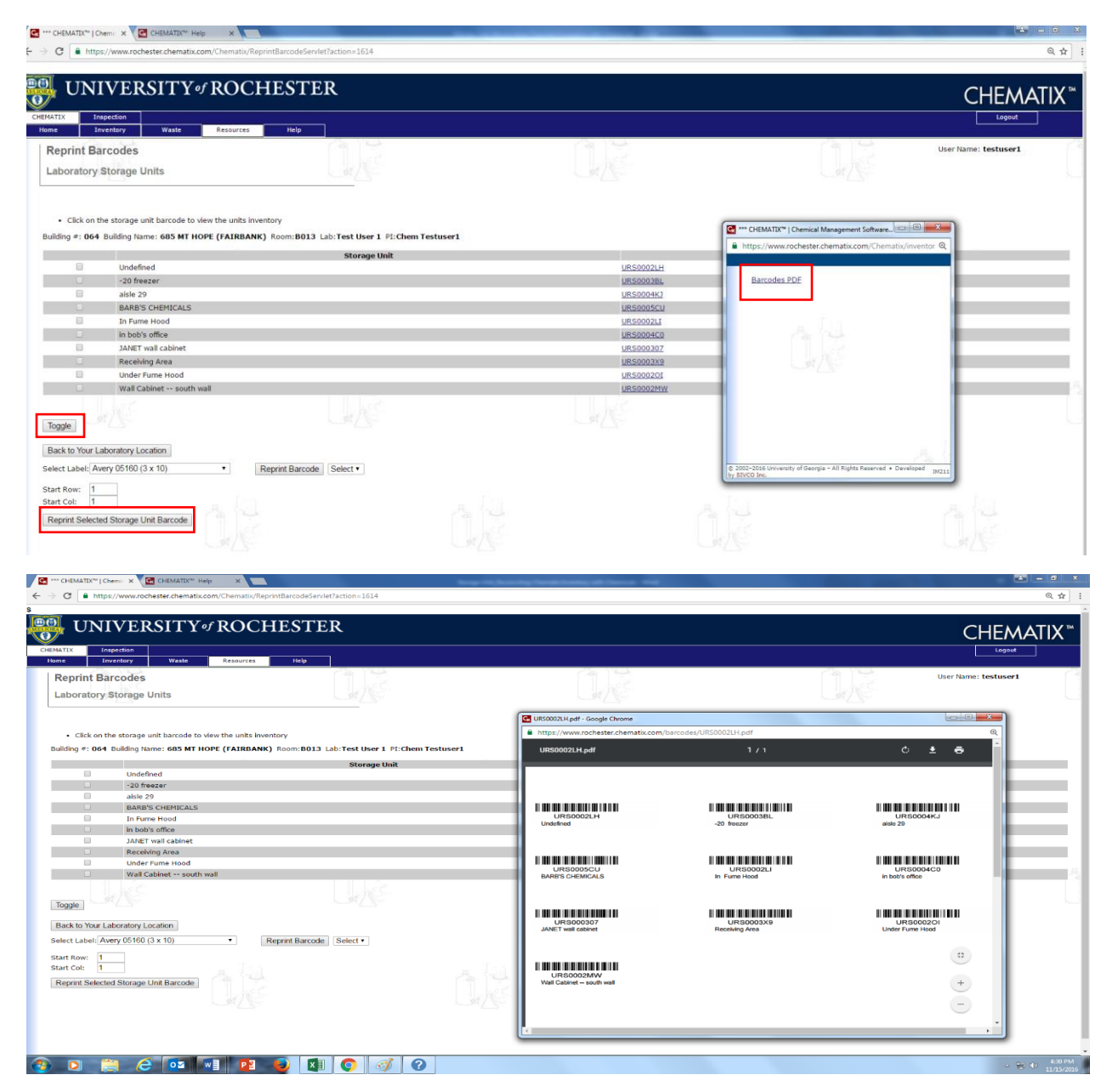

7. Once you have printed out the unique identifiers for your storage units, you are ready to scan and upload the chemical container barcodes. To do this, click **Inventory** at the top of the page. Then click **Upload Barcodes for Storage Unit Reconciliation** in the Inventory Reconciliation on the left-side of the screen.

| C https://www.rochester.chematix.com/Chematix/Inventory?noMsg=true    |        |                                                                                                    |                      | 5 |
|-----------------------------------------------------------------------|--------|----------------------------------------------------------------------------------------------------|----------------------|---|
| TX Inventory Waste Resources Help                                     |        |                                                                                                    | Logout               | ] |
| ventory Management                                                    |        |                                                                                                    | User Name: testuser1 |   |
| dd Items to Inventory                                                 |        | Manage Lab Inventory                                                                                                    |                      |   |
| dd Chemical Container(s) to Your Inventory                            |        | Manage My Inventory                                                                                                    |                      |   |
| istribute Chemical to Multiple Containers                             |        | Storage Unit Inventory                                                                                                    |                      |   |
| reate a Chemical Mixture Container                                    |        | Quick Container Status Change                                                                                                    |                      |   |
| ljust Container Quantity                                              |        | Upload Container Barcodes for Processing                                                                                                    |                      |   |
| load Initial Chemical Container Inventory                             |        | View Laboratory Transfer History                                                                                                    |                      |   |
|                                                                       |        | Search for Chemicals in My Departments                                                                                                    |                      |   |
|                                                                       |        | Search Campus Surplus Chemicals                                                                                                    |                      |   |
|                                                                       |        | Create a Chemical Catalog Item                                                                                                    |                      |   |
| wentery Reconciliation                                                |        | Hazard Maintonanco                                                                                                    |                      |   |
|                                                                       |        | Contraction of the second second seco |                      |   |
| soad Barcodes for Storage Unit Reconciliation                         |        | Search For a Chemical in CAU                                                                                                    |                      |   |
| concle Storage One Inventory                                          |        | Consiste RECORD Finite Action Present                                                                                                    |                      |   |
| econcile multiple Laboratory inventories                              |        | Generate PEC Expiration Aging Report                                                                                                    |                      |   |
| ransfer Container(s) ansfer a Container within My Lab Locations       | 12 1-2 | Request a Container Transfer from Another User                                                                                                    | 12 103               | _ |
| onfirm Container Transfer Out                                         |        | Confirm Container Transfer In                                                                                                    |                      |   |
|                                                                       | - Mar  | <u> </u>                                                                                                    | - Ale                | _ |
| mical Abstract DataBase(CAD)                                          |        |                                                                                                    |                      |   |
| Search For a Chemical In CAD                                          |        |                                                                                                    |                      |   |
|                                                                       |        |                                                                                                    |                      |   |
| University of Georgia - All Rights Reserved + Developed by SIVCO Inc. |        |                                                                                                    |                      | _ |

8. In the next screen (Storage Unit Reconciliation Barcode Upload), place your cursor in the box titled Barcodes and scan the barcode for the first storage unit you wish to reconcile. This barcode will start with URS followed by a series of numbers and letters, and is from the PDF you printed in step 6. Barcodes for chemical containers start with URC (or # for the smaller ones). Once the barcodes have been scanned in, click Send to Chematix.

**Please note** that it is possible to upload the barcodes for several storage units at once. Just make sure that the Storage Unit Barcode (the one that starts with URS) is scanned in first for the storage unit, then the chemical containers barcodes for that particular storage unit. For example, scan the storage unit barcode for Cabinet X, then scan the container barcodes for Cabinet X. Move on to the next storage unit (Cabinet Y), scan the storage unit barcode for Cabinet Y, and then scan the container barcodes located in storage unit Y and so on.

Also note --- if you need to take a break, upload the scanned barcodes or they may be lost when your computer goes to sleep or autologs out after a period of inactivity.

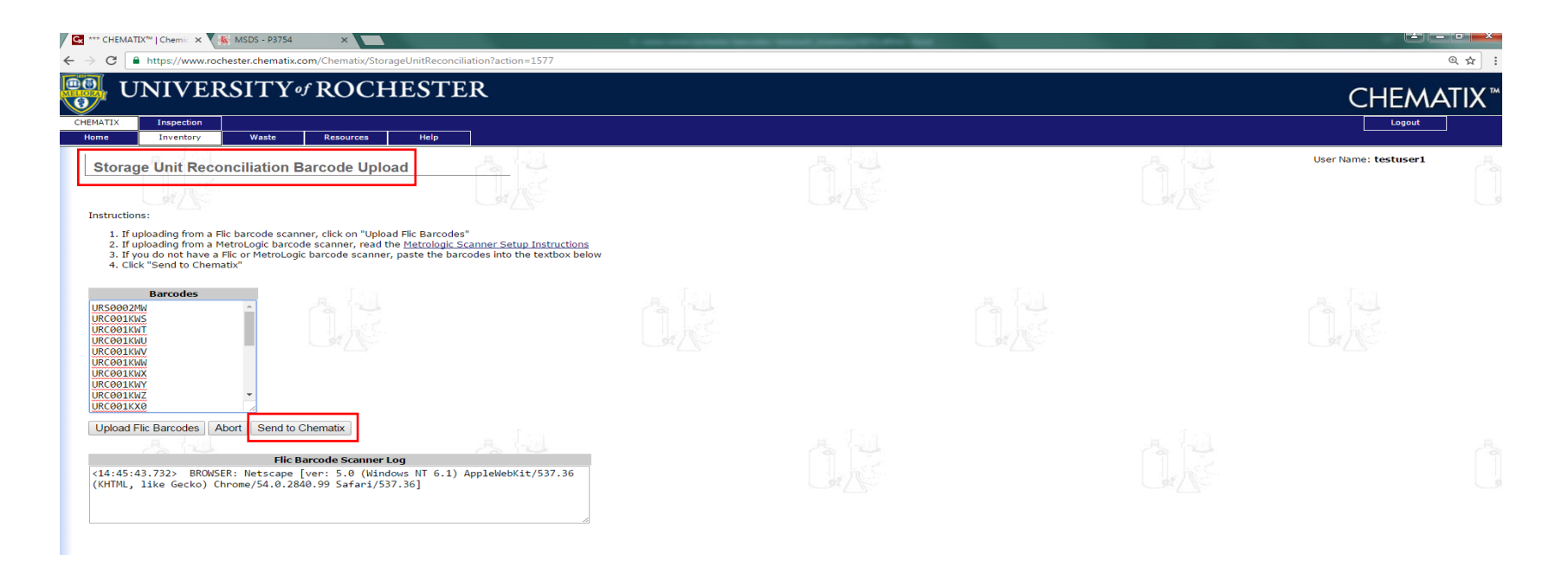

9. The next screen (Storage Unit Reconciliation Barcode Upload Summary) shows you the Barcode Summary and the scanned chemical container barcodes organized by storage unit. Click Return. This action will take you back to the Inventory Management screen.

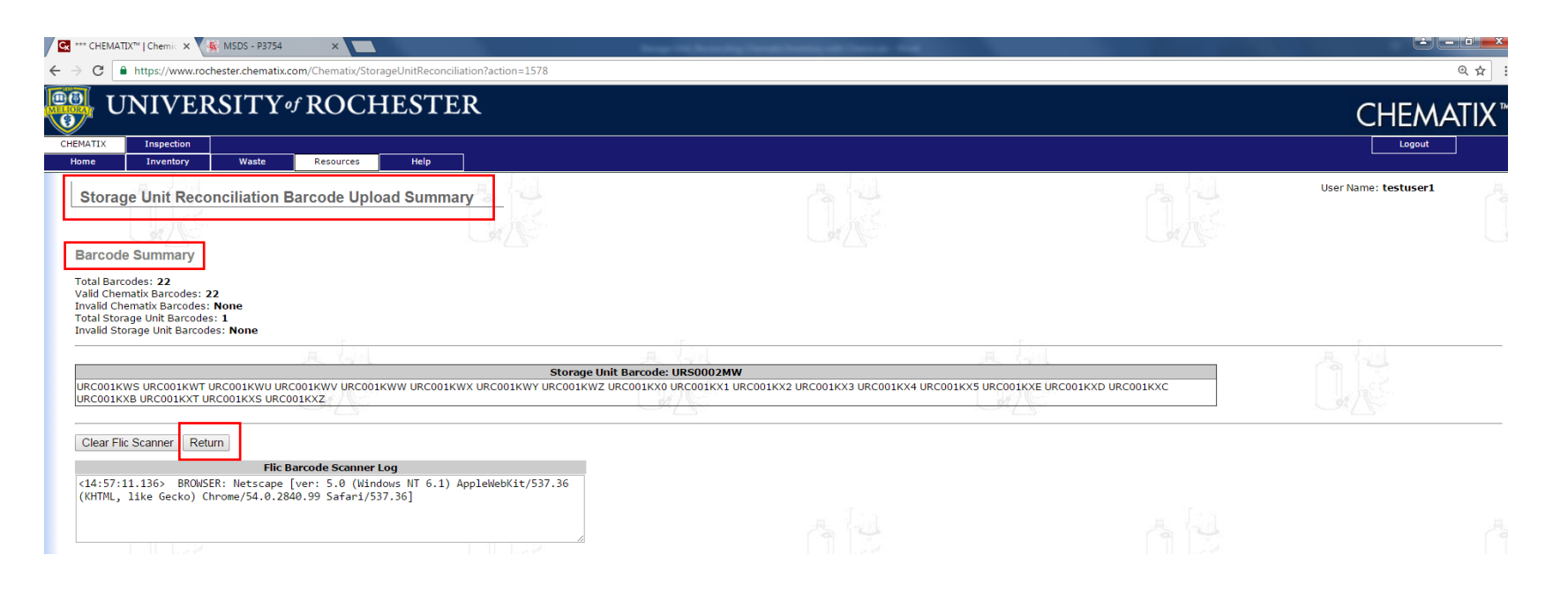

10. Once on the Inventory Management screen, click Reconcile Storage Unit Inventory. You will be taken to a page that displays all of the storage units in all of the labs where you are either a PI or Chematix Supervisor. Any lab user can scan and upload the container barcodes but you need to be a PI or Chematix Supervisor in order to reconcile them.

| IEMATIX™   Chemic × V 💽 CHEMATIX™ Help ×                                    |     | the frame have all from a real                 | and the second second |                      | - 0 |
|-----------------------------------------------------------------------------|-----|------------------------------------------------|-----------------------|----------------------|-----|
| https://www.rochester.chematix.com/Chematix/Inventory?noMsg=true            |     |                                                |                       |                      | Q   |
| Inspection           Inventory         Waste         Resources         Help |     |                                                |                       | Logout               |     |
| ventory Management                                                          |     |                                                |                       | User Name: testuser1 |     |
|                                                                             |     |                                                |                       |                      |     |
| e scan/enter the Chemical Barcode                                           |     |                                                |                       |                      |     |
| ld Items to Inventory                                                       |     | Manage Lab Inventory                           |                       |                      |     |
| d Chemical Container(s) to Your Inventory                                   |     | Manage My Inventory                            |                       |                      |     |
| stribute Chemical to Multiple Containers                                    |     | Storage Unit Inventory                         |                       |                      |     |
| eate a Chemical Mixture Container                                           |     | Quick Container Status Change                  |                       |                      |     |
| ust Container Quantity                                                      |     | Upload Container Barcodes for Processing       |                       |                      |     |
| load Initial Chemical Container Inventory                                   |     | View Laboratory Transfer History               |                       |                      |     |
|                                                                             |     | Search for Chemicals in My Departments         |                       |                      |     |
| Phase Phase                                                                 |     | Search Campus Surplus Chemicals                |                       |                      |     |
|                                                                             |     | Create a Chemical Catalog Item                 |                       |                      |     |
| ventory Reconciliation                                                      |     | Hazard Maintenance                             | 276                   |                      |     |
| load Barcodes for Storage Unit Reconciliation                               |     | Search For a Chemical in CAD                   |                       |                      |     |
| concile Storage Unit Inventory                                              |     | Generate Reports for Hazards in My Area        |                       |                      |     |
| concile Multiple Laboratory Inventories                                     |     | Generate PEC Expiration Aging Report           |                       |                      |     |
| ansfer Container(s)                                                         | 100 | Request a Container Transfer from Another User |                       |                      |     |
| onfirm Container Transfer Out                                               |     | Confirm Container Transfer In                  |                       |                      |     |
| nical Abstract DataBase(CAD)                                                |     |                                                |                       |                      |     |
| Search For a Chemical in CAD                                                |     |                                                |                       |                      |     |
|                                                                             |     |                                                |                       |                      |     |
| niversity of Georgia - All Rights Reserved • Developed by SIVCO Inc.        |     |                                                |                       |                      | _   |

11. From the **Storage Unit Reconciliation Storage Unit List** screen, choose the storage unit(s) you wish to reconcile by clicking the button next to the name of the storage unit. Then click the **Reconcile Storage Unit** button.

| UNIVERSITY of ROCHES'                         | ΓER   |             |                         |              |          |              |                      |
|-----------------------------------------------|-------|-------------|-------------------------|--------------|----------|--------------|----------------------|
| Storage Unit Reconciliation Storage Unit List |       |             |                         |              |          |              | User Name: testuser1 |
|                                               |       |             |                         | Storage Unit |          |              |                      |
| Building Name/#                               | Room# | Lab         | Description             | Barcode      | Last     |              |                      |
|                                               |       |             | -20 freezer             | URS0003BL    | 12/13/16 | _            |                      |
|                                               |       |             | BARB'S CHEMICALS        | URS0005CU    | 12/13/16 | 100 C        |                      |
|                                               |       |             | In Fume Hood            | URS0002LI    | 12/13/16 | a the second |                      |
|                                               |       |             | JANET wall cabinet      | URS000307    | 12/13/16 | 1 1.5        |                      |
| 85 MT HODE (EATRRANK)/064                     | P012  | Tort Ucor 1 | Receiving Area          | URS0003X9    | 12/13/16 | 1. TO -      |                      |
| SS FIT HOPE (FAIRBARK)/ OCH                   | 5015  | Test Oser 1 | Undefined               | URS0002LH    | 12/13/16 | Net V        |                      |
|                                               |       |             | O Under Fume Hood       | URS0002OI    | 12/13/16 |              |                      |
|                                               |       |             | Wall Cabinet south wall | URS0002MW    | 12/13/16 |              |                      |
|                                               |       |             | aisle 29                | URS0004KJ    | 12/13/16 |              |                      |
|                                               |       |             | in bob's office         | URS0004C0    | 12/13/16 |              |                      |
| 85 MT HOPE (EATRRANK)/064                     | 8014  | Testuser 2  | O Undefined             | URS0002V3    | 12/13/16 |              |                      |
|                                               | DOTA  | restuser z  | O fume hood             | URS0003HZ    | 12/13/16 |              |                      |
| Reconcile Storage Unit                        |       |             |                         |              |          |              |                      |

12. The results of the comparison are displayed on a new screen (**Storage Unit Reconciliation**). The discrepancies are broken down into different categories (**Missing Containers, Misplaced Containers, Containers Not Registered to You, Inactive Containers, Unassigned Container Records**). Each barcode in each category must be resolved before the reconciliation can be marked as complete. The next few screen shots will address the categories separately.

| ** CHEMATIX™   Chemic × V 🌸 MSDS - P3754                               | ×                                    |                                                                                      | Construction of the local division of the local division of the lo | le la cale de la cale de la cale de la cale de la cale de la cale de la cale de la cale de la cale de la cale d | -                                 |                            |                                                  |                                 |                    |            |
|------------------------------------------------------------------------|--------------------------------------|--------------------------------------------------------------------------------------|----------------------------------------------------------------------------------------------------|----------------------------------------------------------------------------------------------------|-----------------------------------|----------------------------|--------------------------------------------------|---------------------------------|--------------------|------------|
| C https://www.rochester.chematix.com/                                  | 'Chematix/StorageUnitReco            | nciliation?action=1581                                                               |                                                                                                    |                                                                                                    |                                   |                            |                                                  |                                 |                    | Q #        |
| UNIVERSITY of ROCHE                                                    | STER                                 |                                                                                      |                                                                                                    |                                                                                                    |                                   |                            |                                                  |                                 | CH                 | IEMATI     |
| TX Inspection<br>Inventory Waste Resources                             | Help                                 |                                                                                      |                                                                                                    |                                                                                                    |                                   |                            |                                                  |                                 | Logout             |            |
| Storage Unit Reconciliation                                            |                                      |                                                                                      | 44                                                                                                    |                                                                                                    | 3 4                               |                            | 4 4                                              |                                 | User Name: testuse | r1         |
| a NE                                                                   |                                      |                                                                                      |                                                                                                    |                                                                                                    |                                   |                            |                                                  |                                 |                    |            |
| age Unit Information                                                   | wall                                 |                                                                                      | Parrada                                                                                                    |                                                                                                    | UREDODDWW                         |                            |                                                  | Last Tavastaou                  |                    |            |
| atory: Test User 1<br>tment: Environmental Healt<br>[: Chem Testuser 1 | h & Safety                           |                                                                                      | Building:<br>Lab Supervisor                                                                                                    | :                                                                                                    | 685 MT HOPE (FA<br>Chem Testuser1 | AIRBANK)                   |                                                  | Room:                           |                    | B013       |
| sing Containers                                                        |                                      |                                                                                      |                                                                                                    |                                                                                                    |                                   |                            |                                                  |                                 |                    |            |
| r Storage Unit Containers                                              |                                      |                                                                                      |                                                                                                    |                                                                                                    |                                   |                            |                                                  |                                 |                    |            |
| Barcode                                                                | CAS #                                |                                                                                      | Container                                                                                                    | Description                                                                                                    |                                   | Container Size             |                                                  | Registered Lab/<br>Storage Unit | Expira             | ition Date |
| IRC001KX2<br>IRC001KX3                                                 |                                      | <u>7778-53-2</u> Potassium phosphate (e:<br><u>7778-53-2</u> Potassium phosphate (e: | exempt from inventory)<br>exempt from inventory)                                                                                                    |                                                                                                    |                                   | 250.00 g                   | Test User 1/Undefined<br>Test User 1/Undefined   |                                 |                    |            |
| RC001KX5                                                               |                                      | 7778-53-2 Potassium phosphate (ex<br>7778-53-2 Potassium phosphate (ex               | exempt from inventory)                                                                                                    |                                                                                                    |                                   | 250.00 g                   | Test User 1/Undefined                            |                                 |                    |            |
| le Selection Transfer to this Storage Unit Return to other             | r Storage Unit                       |                                                                                      | A 14                                                                                                    |                                                                                                    | 4 4                               |                            |                                                  |                                 | A P                |            |
| Other Labs Containers                                                  |                                      |                                                                                      |                                                                                                    |                                                                                                    |                                   |                            |                                                  |                                 |                    |            |
| tainers Not Registered to You                                          |                                      |                                                                                      |                                                                                                    |                                                                                                    |                                   |                            |                                                  |                                 |                    |            |
| Barcode                                                                | CAS #                                | <u>7558-79-4</u> Sodium Phosphate, Diba                                              | Container                                                                                                    | description                                                                                                    |                                   | Container Size<br>500.00 g | Chem Testuser3, 877-700-                         | Contact Details<br>2600         | Expira             | tion Date  |
| URC001KXT                                                              | ada Lab                              | 7558-79-4 Sodium Phosphate, Diba                                                     | asic                                                                                                    | 115                                                                                                    |                                   | 500.00 g                   | Chem Testuser3, 877-700-                         | 2600                            |                    | 19         |
| tive Containers                                                        | er's Lab                             |                                                                                      |                                                                                                    |                                                                                                    |                                   |                            |                                                  |                                 |                    |            |
| Barcode                                                                | CAS #                                | 471-24-1 Calaium anthonnas (aus                                                      | Container                                                                                                    | Description                                                                                                    |                                   | Container Size             | Commend by suppriment                            | Status                          | Expira             | ation Date |
| JRCOOLKXC                                                              |                                      | 471-34-1 Calcium carbonate (exem<br>471-34-1 Calcium carbonate (exem                 | npt from inventory)                                                                                                    |                                                                                                    |                                   | 500.00 g                   | Consumed by experiment                           |                                 |                    |            |
| URC001KXE                                                              |                                      | 471-34-1 Calcium carbonate (exem<br>471-34-1 Calcium carbonate (exem                 | npt from inventory)<br>npt from inventory)                                                                                                    |                                                                                                    |                                   | 500.00 g<br>500.00 g       | Consumed by experiment<br>Consumed by experiment |                                 |                    |            |
| gle Selection Mark as Reconciled                                       |                                      |                                                                                      |                                                                                                    |                                                                                                    |                                   |                            |                                                  |                                 |                    |            |
| ssigned Container Barcodes                                             | C#As-                                |                                                                                      |                                                                                                    |                                                                                                    |                                   |                            |                                                  |                                 |                    |            |
| e associate the following barcodes to chemical containers in (         | Chematix. You may wish to print this | s page first.                                                                        |                                                                                                    |                                                                                                    |                                   |                            |                                                  |                                 |                    |            |
| • URC001KXZ                                                            |                                      |                                                                                      |                                                                                                    |                                                                                                    |                                   |                            |                                                  |                                 |                    |            |
|                                                                        |                                      |                                                                                      |                                                                                                    |                                                                                                    |                                   |                            |                                                  |                                 |                    |            |
| conciliation Complete Back to Storage Unit List                        |                                      |                                                                                      |                                                                                                    |                                                                                                    |                                   |                            |                                                  |                                 |                    |            |
| conciliation Complete Back to Storage Unit List                        |                                      |                                                                                      |                                                                                                    |                                                                                                    |                                   |                            |                                                  |                                 |                    |            |

- 13. **Missing containers** are containers which should be in the lab but were not scanned into the upload page. After your investigation as to why these containers are missing from the upload, you may indicate which containers have been consumed, which containers are missing, and which containers a wastecard pickup has been requested (see screen shot immediately below). If some of your containers should be marked as consumed and others should be marked as missing, etc., then you must do the designation separately and sequentially. You must tell Chematix which containers have been consumed in a separation action from indicating which containers are missing, etc.
  - Mark as Consumed These containers are considered to be used up and will not count in any inventory summary. By choosing this button, the containers will be removed from the "Active" inventory to the "Used/Waste" inventory. Once this button has been selected, the marked containers will be removed from your list of Missing Containers. In order to indicate which container(s) should be Marked as Consumed, you must first click the small box(s) next to the appropriate barcode(s). Then click the Mark as Consumed button.
  - Mark as Missing This means that the container has not been found in the reconciliation of the laboratory, but you are certain that it has NOT been used up or consumed. They may be found in later reconciliations of your laboratories or in other laboratories. Once this button has been selected, the marked containers will be removed from your list of Missing Containers. In order to indicate which container(s) should be **Marked as Missing**, you must first click the small box(s) next to the appropriate barcode(s). Then click the **Mark as Missing** button.

| Barcode                                                                                                    | CAS.#                                                                                                    | Container Description             | Container Size | Storage Unit                 | Expiration Da |
|----------------------------------------------------------------------------------------------------|----------------------------------------------------------------------------------------------------|-----------------------------------|----------------|------------------------------|---------------|
| RC001KXB                                                                                                    | 471-34-1 Calcium                                                                                                    | carbonate (exempt from inventory) | 500.00 g       | Test User 1 /Im Fume Hood    |               |
| BC001KXC                                                                                                    | 471-34-1 Calcium                                                                                                    | carbonate (exempt from inventory) | 500.00 g       | Test User 1 /In Fume Hood    |               |
| RC001KXD                                                                                                    | 471-34-1 Calcium                                                                                                    | carbonate (exempt from inventory) | 500.00 g       | Test User 1 /In Fume Hood    |               |
| RC001KXE                                                                                                    | <u>471-34-1</u> Calcium                                                                                                    | carbonate (exempt from inventory) | 500.00 g       | Test User 1 /In Furne Hood   |               |
| RC0005LI                                                                                                    | 50-00-0 Formald                                                                                                    | etryde, 37%                       | 1.00 L         | Test User 1 /Undefined       |               |
| 55000325                                                                                                    | 7647-14-5 Sodium                                                                                                    | chloride                          | 100.00 g       | Test User 1 /Undefined       |               |
| RC0026W2                                                                                                    | 94-36-0 Benzoyl                                                                                                    | peroxide                          | 100.00 mL      | Test User 1 /Under Fume Hood | 08/01/2015    |
| RC0026W1                                                                                                    | 94-36-0 Benzoyl                                                                                                    | peraxide                          | 100.00 mL      | Test User 1 /Under Fume Hood | 08/01/2015    |
| 8.C0026VX                                                                                                    | 60-29-7 ethyl eth                                                                                                    | wr                                | 1.00 L         | Test User 1 /Under Fume Hood | 10/01/2015    |
| BC0026VW                                                                                                    | 60-29-7 ethyl eth                                                                                                    | MBL.                              | 1.00 L         | Test User 1 /Under Fume Hood | 00/01/2015    |
| 8.000261/2                                                                                                    | 60-29-7 ethyl eth                                                                                                    | HEI'                              | 1.00 L         | Test User 1 /Under Fume Hood | 09/05/2015    |
| RC001ADV                                                                                                    | 67-64-1 Acetone                                                                                                    |                                   | 1.00 L         | Test User 1 /Under Fume Hood | 01/01/2017    |
| 8.00026VY                                                                                                    | 60-29-7 ethyl eth                                                                                                    | HL.                               | 1.00 L         | Test User 1 /Under Pume Hood | 02/01/2016    |
| RC0008JF                                                                                                    | 64-19-7 Acetic A                                                                                                    | cid                               | 1.00 L         | Test User 1 /Undefined       |               |
| 8.00026W4                                                                                                    | 67-63-0 Isopropu                                                                                                    | anol                              | 100.00 mL      | Test User 1 /Under Fume Hood | 09/01/2015    |
| RC004AIV                                                                                                    | 2440-23-5 Sodium                                                                                                    |                                   | 100.00 g       | Test User 1 /Undefined       |               |
| RC001X59                                                                                                    | 50-00-0 3'Quan's                                                                                                    | Formaldehyde                      | 100.00 mL      | Test User 1 /Under Fume Hood |               |
| RC0026W3                                                                                                    | 94-36-0 Benzoyi                                                                                                    | peroxide                          | 100.00 mi.     | Test User 1 /Under Fume Hood | 03/15/2016    |
| RC001K16                                                                                                    | 67-64-1 acetone                                                                                                    |                                   | 4.00 L         | Test User 1 /Under Fume Hood | 04/28/2016    |
| Contraction of the second second second second second second second second second second second second second s | A state of the second second se |                                   |                |                              |               |

• Mark as Discarded: This button will mark the select containers as discarded and remove them from the "Active" inventory to the "Used/Waste" inventory and a wastecard will be generated. From the dropdown menu, you must choose Wastecard Pickup Requested. The other choices will not work. You will still have to edit, print out, affix the wastecard to the container, and add the wastecard to a pickup worksheet. (The wastecard will be in your list of waste cards. To find it click on Waste module tab at top of page, then click Edit Wastecard. Leave the search box empty, then click Search. A list of all the waste cards for the room will be shown. Choose the correct one using the inventory barcode.) Once the Mark as Discarded button has been selected, the marked containers will be removed from your list of Missing Containers. Remember: In order to indicate which container(s) should be Marked as Discarded, you must first click the small box(s) next to the appropriate barcode(s). Then click the Mark as Discarded button.

| Barcode                                                                                                    | CAS #   |                                  | Container Description | Container Size | Storage Unit                 | Expiration Date |
|----------------------------------------------------------------------------------------------------|---------|----------------------------------|-----------------------|----------------|------------------------------|-----------------|
| URCDOIXXB                                                                                                    | #7      | 71-34-1 Calcium carbonate (exemp | pt from inventory)    | 500.00 g       | Test User 1 /In Fume Hood    |                 |
| URC001KXC                                                                                                    | 42      | 1-34-1 Calcium carbonate (exem   | pt from inventory)    | 500.00 g       | Test User 1 /In Fume Hood    |                 |
| URC001KXD                                                                                                    | 47      | 1-34-1 Calcium carbonate (exemp  | pt from inventory)    | 500.00 g       | Test User 1 /In Fume Hood    |                 |
| URC001KXE                                                                                                    | 42      | 1-34-1 Calcium carbonate (exem   | pt from inventory)    | 500.00 g       | Test User 1 /In Fume Hood    |                 |
| LIECODOSLI                                                                                                    | 3       | 10-00-0 Formaldehyde, 37%        |                       | 1.00 L         | Test User 1 /Undefined       |                 |
| LIECOODELC                                                                                                    | 265     | 17-14-5 Sodium cNoride           |                       | 100.00 g       | Test User 1 /Undefined       |                 |
| URC0026W2                                                                                                    | 9       | 24-36-0 Benzoyl permide          |                       | 100.00 ml,     | Test User 1 /Under Fume Hood | 08/01/2015      |
| URC0029W1                                                                                                    | 1       | H-36-0 Benzoyl peroxide          |                       | 100.00 mL      | Test User 1 /Under Fame Hood | 06/01/2015      |
| URC0026VX                                                                                                    | 1       | 0-29-7 ethyl ether               |                       | 1.00 L         | Test User 1 /Under Fume Hood | 10/01/2015      |
| URC0026VW                                                                                                    | 1       | 0-29-7 ethyl ether               |                       | 1.00 L         | Test User 1 /Under Fume Hood | 08/01/2015      |
| JJEC0026VZ                                                                                                    | 6       | 50-29-7 ethyl ether              |                       | 1.00 L         | Test User 1 /Under Fume Hood | 09/05/2015      |
| URCODIADY                                                                                                    |         | 7-64-1 Acetone                   |                       | 1.00 L         | Test User 1 /Under Fume Hood | 01/01/2017      |
| URC0026VY                                                                                                    | 6       | 10-29-7 ethyl ether              |                       | 1.00 L         | Test User 1 /Under Fume Hood | 02/01/2016      |
| URC0008 Waster and Dickon Remember                                                                               | 1       | H-19-7 Acetic Acid               |                       | 1.00 L         | Test User 1 /Undefined       |                 |
| URC0020 Treated as Liquid Waste                                                                                  | 4       | 57-63-0 Isopropanol              |                       | 100.00 mi.     | Test User 1 /Under Fume Hood | 09/01/2015      |
| JUSCODAN LANSIE                                                                                                  | 255     | 10-22-5 Sodium                   |                       | 100.00 g       | Test User 1 /Undefined       |                 |
| Landfill empty                                                                                                   | 3       | 0-00-0 3'Quan's Formaldehyde     |                       | 100.00 mil.    | Test User 1 /Under Fume Hood |                 |
| URC0020 D.1 - Disposal or Incineration                                                                           | 9       | 24-36-0 Benzoyl peroxide         |                       | 100.00 mL      | Test User 1 /Under Fume Hood | 03/15/2016      |
| UECODIX<br>BER - Burning for energy recovery<br>oggle Select<br>R/R - Recycling or reuse<br>Urik - Not Specified | lissing | 17-64-1 acetone                  |                       | 4.00 L         | Test User 1 /Under Fume Hood | 04/28/2016      |

• Other Storage Unit Containers – These containers are assigned to other storage units in the inventory. There are two choices. 1) The storage unit inventory you are reconciling may be updated to include the container(s) by clicking the box next to the container and then clicking Transfer to this Storage Unit, or 2) The container can be physically moved to the storage unit it is assigned to. To do this click the box next to the container(s) and the click Return to the other Storage Unit.

| Other Storage Unit Containers                                               |                    |                                            | 415            | Les Sta                         |                 |
|-----------------------------------------------------------------------------|--------------------|--------------------------------------------|----------------|---------------------------------|-----------------|
| Barcode                                                                     | CAS #              | Container Description                      | Container Size | Registered Lab/<br>Storage Unit | Expiration Date |
| URC001KX2                                                                   | 7778-53-2 P        | otassium phosphate (exempt from inventory) | 250.00 g       | Test User 1/Undefined           |                 |
| URC001KX3                                                                   | 7778-53-2 P        | otassium phosphate (exempt from inventory) | 250.00 g       | Test User 1/Undefined           |                 |
| URC001KX4                                                                   | 7778-53-2 P        | otassium phosphate (exempt from inventory) | 250.00 g       | Test User 1/Undefined           |                 |
| URC001KX5                                                                   | <u>7778-53-2</u> P | otassium phosphate (exempt from inventory) | 250.00 g       | Test User 1/Undefined           |                 |
| Toggle Selection Transfer to this Storage Unit Return to other Storage Unit |                    |                                            |                |                                 |                 |

- My Other Labs Containers are containers which are associated with a different laboratory that is assigned to the same Principal Investigator (i.e. same PI wrong room).
  - Transfer to My Lab This button will transfer the selected containers to the lab being reconciled. This is an internal transfer, which is recorded in the Transfer History of the container (visible from the Containers Details screen). Once this button is selected, the marked containers will be removed from the list of Other Labs Containers.
  - Return to Owner's Lab This button will mark the containers as having been returned to the last laboratory location it was associated with in Chematix. Once this button has been selected, the marked containers will be removed from the list of Misplaced Containers.

| My Other Labs Containers                                          |                              |                       |                |                              |                 |
|-------------------------------------------------------------------|------------------------------|-----------------------|----------------|------------------------------|-----------------|
| None                                                              |                              |                       |                |                              |                 |
| Containers Not Registered to You                                  |                              |                       |                |                              |                 |
| Barcode                                                           | CAS #                        | Container Description | Container Size | Contact Details              | Expiration Date |
| URC001KX5                                                         | <u>7558-79-4</u> Sodium Phos | phate, Dibasic        | 500.00 g       | Chem Testuser3, 877-700-2600 |                 |
| URC001KXT                                                         | 7558-79-4 Sodium Phos        | phate, Dibasic        | 500.00 g       | Chem Testuser3, 877-700-2600 |                 |
| Toggle Selection Request Transfer to My Lab Return to Owner's Lab |                              |                       |                |                              |                 |

- **Containers Not Registered to You** are containers that were uploaded as part of the reconciliation process but which are associated with another a different Principal Investigator.
  - Request Transfer to My Lab This button will send a request to the other laboratory (the one which lists the container in its inventory) for a container transfer. Both parties must agree to the transfer. Once this button is selected, the marked containers will be removed from the list of Containers Not Registered to You.
  - Return to Owner's Lab This button marks the container as having been returned to the last laboratory location associated with Chematix. Don't forget to return the actual container. Once this button has been selected, the marked containers will be removed from the list of Containers Not Registered to You.

| Containers Not Registered to You                                  |                        |                       |                |                              |                 |
|-------------------------------------------------------------------|------------------------|-----------------------|----------------|------------------------------|-----------------|
| Barcode                                                           | CAS #                  | Container Description | Container Size | Contact Details              | Expiration Date |
| URC001KXS                                                         | 7558-79-4 Sodium Phosp | ohate, Dibasic        | 500.00 g       | Chem Testuser3, 877-700-2600 |                 |
| URC001KXT                                                         | 7558-79-4 Sodium Phose | ohate, Dibasic        | 500.00 g       | Chem Testuser3, 877-700-2600 |                 |
| Toggle Selection Request Transfer to My Lab Return to Owner's Lab |                        |                       |                |                              |                 |

- Inactive Containers These are the containers associated with barcodes in Chematix that have been marked as consumed or wasted. Occasionally, barcoded containers are not removed from inventory when they are wasted or consumed.
  - Mark as Reconciled This button will remove the containers from "Active" inventory to the "Used/Waste" inventory. It will also remove the container from the list of Inactive Containers.

| S. 347 NY                           | 5-347 15                 | S. 297 1                   | 1 <sup>-</sup> | S-397 NY               | 54/    | 5977            |
|-------------------------------------|--------------------------|----------------------------|----------------|------------------------|--------|-----------------|
| Inactive Containers                 |                          |                            |                |                        |        |                 |
| Barcode                             | CAS #                    | Container Description      |                | Container Size         | Status | Expiration Date |
| URCDO1KXB                           | 471-34-1 Calcium carbona | te (exempt from inventory) | 500.00 g       | Consumed by experiment |        |                 |
| URC001KXC                           | 471-34-1 Calcium carbona | te (exempt from inventory) | 500.00 g       | Consumed by experiment |        |                 |
| URCD01KXD                           | 471-34-1 Calcium carbona | te (exempt from inventory) | 500.00 g       | Consumed by experiment |        |                 |
| URC001KXE                           | 471-34-1 Calcium carbona | te (exempt from inventory) | 500.00 g       | Consumed by experiment |        |                 |
| Toggle Selection Mark as Reconciled |                          |                            |                |                        |        |                 |

• Unassigned Barcodes – These are valid Chematix barcodes that have been uploaded during the reconciliation, but which are not associated with any chemical container in Chematix. This happens occasionally when using pre-printed barcodes; the user is interrupted and does not finish the process of assigning the barcode to the container. These containers must be added to the inventory. Once the barcode has been properly assigned and uploaded as noted above in steps 6 and 7, the containers will be removed from the list of Unassigned Barcodes.

| Unassigned Container Barcodes                 |                                                                       |  |  |
|-----------------------------------------------|-----------------------------------------------------------------------|--|--|
| Please associate the following barcodes to ch | emical containers in Chematix. You may wish to print this page first. |  |  |
| URC001KXZ                                     |                                                                       |  |  |
|                                               |                                                                       |  |  |

Once all of the container discrepancies have been resolved the **Reconciliation Complete** button will become active. Clicking this will mark the reconciliation as complete. A green banner will appear once the unit is complete

Remember: Only the storage units completed 30 day or less from the date of the last storage unit reconciliation will be valid.

| 14.                                                                               |                                                                                                    |                        |                                    |                            |                                                 |        |    |                          |                   |         |
|-----------------------------------------------------------------------------------|----------------------------------------------------------------------------------------------------|------------------------|------------------------------------|----------------------------|-------------------------------------------------|--------|----|--------------------------|-------------------|---------|
| Chemic × 🍇                                                                        | MSDS - P3754 ×                                                                                                 | Reduce Frank           | Server (SS)                        | terror ling framalic board | and the set                                     |        |    |                          |                   |         |
| ← → C 🔒 https://www.roch                                                          | ester.chematix.com/Chematix/StorageUnitReco                                                                    | nciliation?action=1582 |                                    |                            |                                                 |        |    |                          |                   | @ ☆     |
| UNIVERSITY                                                                        | for ROCHESTER                                                                                                  |                        |                                    |                            |                                                 |        |    |                          | Cł                | IEMATIX |
| CHEMATIX Inspection Home Inventory Waste                                          | Resources Help                                                                                                 |                        |                                    |                            |                                                 |        |    |                          | Logout            |         |
| Storage Unit Reconciliatio                                                        | n da da                                                                                                    |                        |                                    |                            |                                                 |        | ġ, |                          | User Name: testus | ær1     |
| Storage Unit Information<br>Description:<br>Laboratory:<br>Department:<br>Lab PI: | Wall Cabinet — south wall<br>Test User 1<br>Environmental Health & Safety<br>Chem Testuser1                    |                        | Barcode:<br>Building:<br>Lab Super | visor:                     | URS0002MW<br>685 MT HOPE (FAI<br>Chem Testuser1 | RBANK) |    | Last Inventory:<br>Room: |                   | B013    |
| Missing Containers<br>None                                                        |                                                                                                    |                        |                                    |                            |                                                 |        |    |                          |                   |         |
| Other Storage Unit Containers<br>None                                             |                                                                                                    |                        |                                    |                            |                                                 |        |    |                          |                   | L.      |
| My Other Labs Containers<br>None                                                  |                                                                                                    |                        |                                    |                            |                                                 |        |    |                          |                   |         |
| Containers Not Registered to Yo                                                   | ou de la calendaria de la calendaria de la calendaria de la calendaria de la calendaria de la calendaria de la |                        | 4                                  |                            | 4                                               |        | 44 |                          | -                 |         |
| Inactive Containers<br>None                                                       |                                                                                                    |                        |                                    |                            |                                                 |        |    |                          |                   |         |
| Unassigned Container Barcodes                                                     | 5                                                                                                    |                        |                                    |                            |                                                 |        |    |                          |                   |         |
| Please associate the following barcodes t                                         | to chemical containers in Chematix. You may wish to print thi                                                  | s page first.          |                                    |                            |                                                 |        |    |                          |                   |         |
| • URC001KXZ                                                                       |                                                                                                    | Ra la                  |                                    |                            |                                                 | A.     |    |                          |                   | - 1     |
| Reconciliation Complete                                                           | age Unit List                                                                                                  |                        |                                    |                            |                                                 |        |    |                          |                   |         |

| have not been by freedom.               | and the set                                           |                                                                                                   | <b>کے 1</b> 1 (ک) (ک)                                              |
|-----------------------------------------|-------------------------------------------------------|---------------------------------------------------------------------------------------------------|--------------------------------------------------------------------|
| 2                                       |                                                       |                                                                                                   | @ ☆                                                                |
|                                         |                                                       |                                                                                                   |                                                                    |
|                                         |                                                       |                                                                                                   | User Name: testuser 1                                              |
| Barcodex<br>Bullding:<br>Lab Supervisor | URS0002MW<br>685 MT HOPE (FAIRBANK)<br>Chem Testuser1 | Last Inventory:<br>Romi                                                                           | 8013                                                               |
|                                         |                                                       |                                                                                                   |                                                                    |
|                                         |                                                       |                                                                                                   |                                                                    |
|                                         |                                                       |                                                                                                   |                                                                    |
|                                         |                                                       |                                                                                                   | ă, fi                                                              |
|                                         | 2<br>Barcide:<br>Building:<br>Lab Superison           | Barcode:<br>Building:<br>Lab Superviser<br>UKS0002MW<br>Bes NT HODE (FAIRBANK)<br>Chem Testuser I | 2 Barcode: Building: Las Inventory: Room: Building: Chem Texturer1 |

15. Repeat procedure for each storage unit in the lab.

**Remember:** Since laboratories may have large changes in their chemical inventories, a period of 30 days is the amount of time allowed to complete an entire lab (room) inventory when using the reconciliation by storage unit method. If you do not adhere to the 30-day time period, those storage units already reconciled, but which were completed greater than 30 days prior to the date the last storage unit was reconciled will have to be re-done. This feature cannot be changed; therefore, there are no exceptions to the 30-day rule.